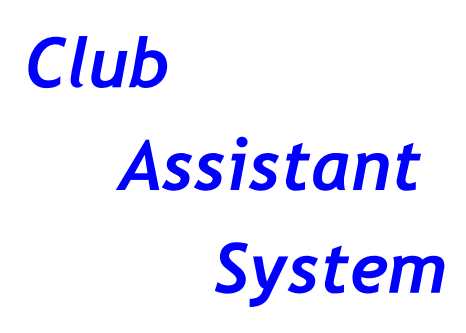

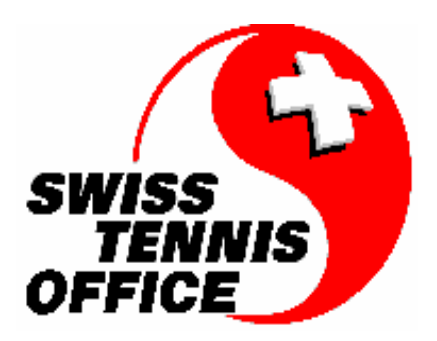

# CLASS Version 8.92 c

**CLASS** von **Ubik** ist eine auf Tennisclubs ausgerichtete **Clubverwaltungs-Software**.

Die unter Microsoft ACCESS entwickelte Applikation erlaubt Ihnen, die Daten Ihrer Mitglieder auf einfachste Weise zu verwalten. Dank einer graphischen Oberfläche ist CLASS intuitiv zu bedienen. Eine Online Hilfe führt den Benutzer durch die Applikation und unterstützt ihn bei seiner Arbeit.

CLASS wurde mehrsprachig entwickelt und ist in deutscher wie auch französischer Sprache erhältlich.

Die Versionen unterschiedlicher Elemente, die die Anwendung zusammenstellen, sind in der Schachtel "Info - A propos" angezeigt, die jederzeit verfügbar ist.

| 😴 Ueber Class               | ×                  |
|-----------------------------|--------------------|
| Swiss Tenn                  | is Office          |
| Club Assistant System       |                    |
| Programm Version            | 8.92 c             |
| Version der Daten           | 8.92               |
| Version der Sprachdatei     | 8.92 c             |
| Ubkut132.dll Version        | 1.00               |
| general.mda Version         | 3.36               |
| Copyright (c) 2008 Ubik A G | http://www.ubik.ch |
| Route de Tarmay 25          | mp.//###.ubik.cn   |
| CH 1296 Coppet              | OF                 |
| Tel (022) 960.03.91         | UK                 |
|                             |                    |

Diese Informationen sind nützlich, als Sie in Verbindung mit dem Ubik Hot Line für Fragen oder eventuelle Probleme sind.

Die Applikation ist in vier verschiedene Programmgruppen aufgeteilt:

# 1. S Parameter pro Club

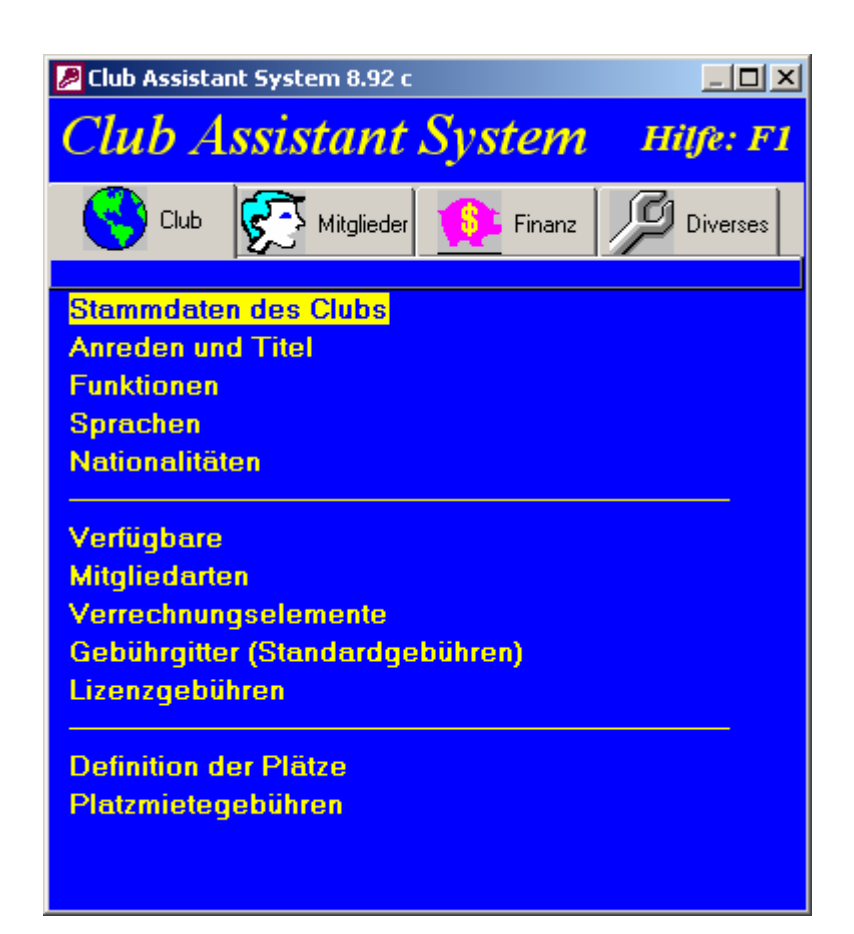

# Definition der Parameter

Es gibt 2 Kategorien von Parameter:

## I) Parameter die Sie benutzen um Ihre Mitglieder zu erfassen.

Sie sind:

Anreden & Titel (z.B. Frau, Herr, Doktor)

Funktionen (z.B. Vorstandsmitglied, Interclubmannschaft #1)

Sprachen

Nationalitäten

**Tennisplätze** (Wenn Sie wünschen, mit **CLASS** die Platzmiete Saison-Abonnemente zu verwalten)

II) Parameter die mit finanzieren Operationen zu tun haben.

Sie sind:

**Verfügbare** (Man bestimmt dort die im rechnungspflichtigen Sinn zirkulierenden Aktivposten, so wie Kasse(Kasten), POSTCHECKKONTO, Bank u.s.w.)

Gebührgitter (Standardgebühren)

Das ist wahrscheinlich der Kern von *CLASS* System des finanziellen Blickpunktes.

Dieses Formular dient zur Definition von:

- Verrechnungselementen (vertikal)
- > Mitgliedarten (horizontal)
- > entsprechende Standardgebühren

Hier verwalten Sie auf Ihren Club bezogene Verrechnungselemente (z.B. Aufnahmegebühr, Mitgliedshaftgebühr, Passivgebühr, Garderobekästchen usw.) und Mitgliedarten (z.B. Aktive, Studenten etc.) Aufgrund der von Ihnen erfassten Werte können Sie dynamisch die entsprechenden Gebühren der verschiedenen Mitgliedarten eingeben. Die von Ihnen erfassten Werte werden bei der Fakturierung der Mitglieder automatisch übernommen.

| 😴 Grille Tarifaire_frm : Formulaire | 2              |             |           |           |                 |                |           | _ <b>_ _</b> ×  |
|-------------------------------------|----------------|-------------|-----------|-----------|-----------------|----------------|-----------|-----------------|
| Mitgliedart                         | c              | hef Familie | Ehefrau   | Kind      | Mitglied einzel | Spielkomission | Student   | Tennis Schule 🔺 |
| Verrechnungselement                 |                |             |           |           |                 |                |           |                 |
| Aufnahmegebühr                      |                | 300.00      | 150.00    | 0.00      | 300.00          | 0.00           | 200.00    | 0.00 🔀          |
| Mitgliedschaftsgebühr               |                | 400.00      | 300.00    | 100.00    | 500.00          | 0.00           | 200.00    | 0.00 🔀          |
| Passivgebühr                        |                | 40.00       | 30.00     | 10.00     | 50.00           | 0.00           | 20.00     | 0.00 🔀          |
| Abonnement Smash                    |                | 0.00        | 0.00      | 0.00      | 0.00            | 0.00           | 0.00      | 0.00 🔀          |
| Gebühr Schliessfach                 |                | 40.00       | 40.00     | 40.00     | 40.00           | 40.00          | 40.00     | 0.00 🔀          |
| Privat Lekzion                      |                | 0.00        | 0.00      | 0.00      | 0.00            | 0.00           | 0.00      | 0.00 🔀          |
|                                     |                |             |           |           |                 |                |           |                 |
|                                     |                | ×!          | <b>X!</b> | <b>X!</b> | ×!              | <b>X!</b>      | <b>X!</b> | <u>×!</u>       |
| Enr : 1                             | ▶ <b>*</b> sur | 6           |           |           |                 |                |           | <b>_</b>        |

Eine bestimmte Anzahl von Verrechnungselementen ist vordefiniert. Dies sind die Grundelemente, die Sie nicht löschen können. Sie sind:

- ✓ Aufnahmegebühr
- ✓ Mitgliedschaftsgebühr
- ✓ Passivgebühr
- ✓ Abonnement Smash
- ✓ Gebühr Schließfach

Aufgrund der Gegebenheiten in Ihrem Club, können Sie weitere Standardgebühren definieren.

Einige Mitgliedarten sind vorgestellt. Jedoch sie können frei geändert oder gelöscht werden. Sie sind:

- ✓ Chef Familie
- ✓ Ehefrau
- ✓ Kind
- ✓ Mitglied Einzel

Es bestehen keine Einschränkungen für die Mutation der Mitgliedarten. Sie können gelöscht, mutiert oder neue angefügt werden.

#### Lizenzgebühren

In diesem Formular werden die an die Mitglieder zu verrechnenden Lizenzpreise definiert. Die vorgegebenen Werte entsprechen den Lizenzpreisen von *SWISS TENNIS*.

#### Platzmietgebühren

Falls in ihrem Club auch Plätze im Saison-Abonnement (z.B. Halle im Winter) vermietet werden, können hier die entsprechenden Preise pro Platz und Zeit (z.B. Platz 1 10.00 - 11.00 Uhr) definiert werden. Die definierten Preise werden bei Reservationen automatisch übernommen.

**CLASS** ist mit einigen Werten für diese Kodes geliefert. Doch, können Sie weiter hinzufügen um Ihre Bedürfnisse befriedigen.

# Stammdaten des Clubs (Formular)

In den Stammdaten des Clubs können zudem Standardwerte definiert werden, die bei der Erfassung von Mitgliedern vorgegeben werden.

**CLASS** unterscheidet zwischen den folgen fünf Arten ihrer Clubdaten:

#### 1. Verrechnungs- und Verwaltungsdaten

Name, Adressdaten und Logo werden auf die verschiedenen Ausdrucke und Listen gedruckt.

| 😴 Stammdat | en des Clubs   |                                                   |  |
|------------|----------------|---------------------------------------------------|--|
| Clubdaten  | Standardwer    | te   ESR Kontodaten   Rechnungs Layout   Diverses |  |
|            | Name           | Club Demo                                         |  |
| SWIS       | S TENNIS Nr.   | 4321                                              |  |
|            | Adresse        | Bernerstrasse 52                                  |  |
|            | PLZ            | 8011                                              |  |
|            | Ort            | Heiligen                                          |  |
|            | Telefon        | 031 324 56 78                                     |  |
|            | Fax            |                                                   |  |
| Letzte     | Rechnungsnr.   | 2007876                                           |  |
| Rechnu     | ıng Nr. Grösse | 7<br>Logo<br>30x60 mm                             |  |
|            |                |                                                   |  |
|            |                |                                                   |  |

#### Letzte Rechnungsnummer

Bei der Generierung von Rechnungen wird automatisch mit der nächsten Rechnungsnummer begonnen. Die Nummer wird nach Rechnungsstellung automatisch nachgetragen. Es ist möglich eine Verrechnung mit einer höheren Nummer zu beginnen, indem im Feld letzte Rechnungsnummer ein höherer Wert eingegeben wird. Achtung: Wenn Sie einen tieferen Wert eingeben riskieren Sie, Rechnungen mit derselben Nummer eines vorhergehenden Rechnungslaufes zu generieren.

#### Rechnung Nr. Größe

Definiert die Anzahl der Ziffer bei ihren Rechnungen. Wenn zum Beispiel die letzte Rechnungsnummer 2007876 und die Rechnung Nr. Grösse 7 ist, wird die nächste Rechnungsnummer 2007877 sein.

#### 2. Standardwerte.

Diese Daten werden bei der Erfassung von neuen Mitgliedern vorgeschlagen.

| 😴 Stammdat | en des Clubs   |                     |                  |          | <u>_                                    </u> |
|------------|----------------|---------------------|------------------|----------|----------------------------------------------|
| Clubdaten  | Standardwerte  | ESR Kontodaten      | Rechnungs Layout | Diverses |                                              |
|            |                |                     |                  |          |                                              |
|            |                |                     |                  |          |                                              |
|            | Anrede         | lerrn 🗾             |                  |          |                                              |
|            | Mitgliedart 🛛  | Chef Familie 🔄      |                  |          |                                              |
|            | Geschlecht     | <b>•</b>            |                  |          |                                              |
|            | Nationalität 🧧 | ichweiz 💽           |                  |          |                                              |
|            | Sprache 🧧      | leutsch 🗾           |                  |          |                                              |
|            | Klassierung    | 8 💽                 |                  |          |                                              |
|            | Aufnahmegebühr | bezahlt 🗹           |                  |          |                                              |
|            | Etikettenfo    | rmat 64.6 x 33.8 mm | •                |          |                                              |
|            |                |                     |                  |          |                                              |
|            |                |                     |                  |          |                                              |
|            |                |                     |                  |          |                                              |
|            |                |                     |                  |          |                                              |
|            |                |                     |                  |          |                                              |
|            |                | <del></del>         |                  |          |                                              |
|            |                |                     |                  |          |                                              |

#### 3. Kontodaten

Die Felder Konto Nr., ESR Konto Nr. und Zahlungsdatei PC werden bei der automatischen Verwaltung der blauen oder roten ESR verwendet.

| 😴 Stammdaten des Clubs  |                        |                  |          |  |
|-------------------------|------------------------|------------------|----------|--|
| Clubdaten Standardwerte | ESR Kontodaten         | Rechnungs Layout | Diverses |  |
| ESR Konto I             | Ir. 01-035242-5        |                  |          |  |
| Zahlungsda              | t <b>ei</b> tomein.v11 |                  |          |  |
| Verfügba                | re Postconto           | •                |          |  |
| Abschnitthöhe ESR (m    | <b>m)</b> 110          |                  |          |  |
| ESR Schriftart (OCR     | B) OCR B               | ESR              |          |  |
| 505 3                   |                        |                  |          |  |
| ESH mit                 |                        |                  |          |  |
|                         | ank 🧐                  |                  |          |  |
| Bank Id Nr              | 654211                 |                  |          |  |
| Bank Ref. 1             | Basler Kantonalbank    |                  |          |  |
| Bank Ref. 2             | Postfach, 4002 Basel   |                  |          |  |
|                         |                        |                  |          |  |
|                         |                        |                  |          |  |
|                         |                        |                  |          |  |
|                         | 171                    |                  |          |  |
|                         | <b>中</b>               |                  |          |  |
|                         |                        |                  |          |  |

#### 4. Rechnungs-Layout

Dieser Teil erlaubt, verschiedene Elemente der Rechnung zu positionieren.

Die linke Spalte betrifft die Standard Rechnung (ohne ESR), die rechte Spalte betrifft die Rechnung mit ESR.

Die Koordinaten unterschiedlicher Elemente sind in den Millimetern hinsichtlich der oben linken Ecke des Blattes definiert.

| 😽 Stammdat | en des Clubs                   |                |                    |                      | _ 🗆 🗵 |  |  |
|------------|--------------------------------|----------------|--------------------|----------------------|-------|--|--|
| Clubdaten  | Standardwerte                  | ESR Kontodater | n Rechnungs Layout | Diverses             |       |  |  |
|            | Layout                         |                |                    |                      |       |  |  |
|            | Rechnung Standard Rechnung BVR |                |                    |                      |       |  |  |
|            | Clubsadresse (obe              | en) 🛛 🛛 Max    | 105 (Nul: kein)    | 0 Max 75 (Nul: kein) |       |  |  |
|            | Logo (obe                      | n) 7 Max       | 80 (nul: kein)     | 7 Max 50 (Nul: kein) |       |  |  |
|            | Logo (link                     | (s) 10 Max     | 130                | 10 Max 130           |       |  |  |
| R          | echnungsinfo (obe              | en) 60 Max     | 80                 | 40 Max 50            |       |  |  |
| F          | lechnungsinfo (link            | (s) 10 Max     | 110                | 10 Max 110           |       |  |  |
|            | Bezeichnung (obe               | en) 103 Max    | 103                | 73 Max 73            |       |  |  |
|            | Bezeichnung (link              | (s) 10 Max     | 90                 | 10 Max 90            |       |  |  |
|            | Adresse (oben) m               | nm 30 Max      | 80                 | 40 Max 50            |       |  |  |
|            | Adresse (links) m              | nm 110 Max     | 110 1              | 10 Max 110           |       |  |  |
|            | Manhung (hau                   | ut) 13 Max     | 100                | 13 Max 70            |       |  |  |
|            | Manhung (link                  | (s) 110 Max    | 110 1              | 10 Max 110           |       |  |  |
|            |                                |                |                    |                      |       |  |  |
|            |                                | <u>+</u>       |                    |                      |       |  |  |
|            |                                |                |                    |                      |       |  |  |

### 5. Diverses

Hier können Sie die Text- und Hintergrundfarben des Menus individuell gestalten.

| Stammdaten des Clubs    |                |                  |          |  |  |  |
|-------------------------|----------------|------------------|----------|--|--|--|
| Clubdaten Standardwerte | ESR Kontodaten | Rechnungs Layout | Diverses |  |  |  |
|                         |                |                  |          |  |  |  |
|                         |                |                  |          |  |  |  |
| Menu: Hintergrundfa     | be 📃           | <u>ක</u>         |          |  |  |  |
| inona. minorgianaia     |                |                  |          |  |  |  |
| Menu: Textfa            | be 🛛           | ش ا              |          |  |  |  |
|                         |                |                  |          |  |  |  |
|                         |                |                  |          |  |  |  |

# 2. 🔂 Mitgliederverwaltung

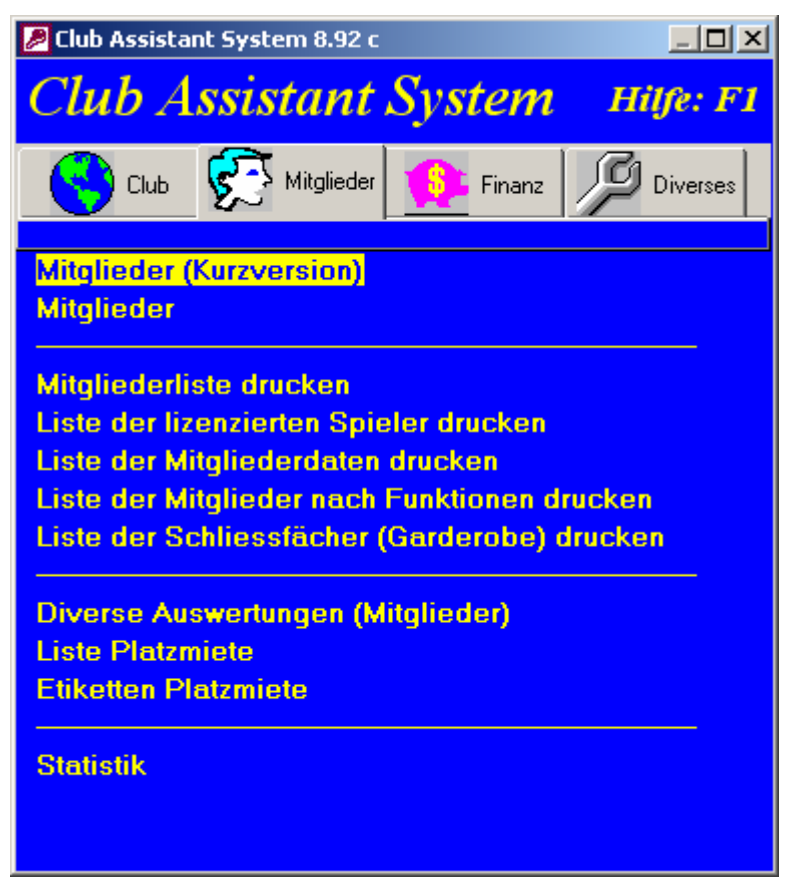

Diese Programmgruppe enthält den Formular der Mitglieder und eine Reihe von den auf Kriterien basierten Druckmöglichkeiten.

# Mitglieder

| Mitglieder                                                                                        |                                             |                                            |                    |                              |          |
|---------------------------------------------------------------------------------------------------|---------------------------------------------|--------------------------------------------|--------------------|------------------------------|----------|
| Anrede<br>Fraulein                                                                                | Name<br>Zajaczkowski                        | Vorname<br>Corinne                         |                    | Mitglied Nr.<br>1            |          |
| Status<br>Aufnahmedatum                                                                           | Aktiv •                                     | Verrechnungsze                             | entren (Fakturatio | onsadresse)                  |          |
| Mitgliedart                                                                                       | Kind                                        | Corinne                                    |                    |                              |          |
| Adresse (1)<br>Adresse (2)                                                                        | Kornerweg 26 B                              |                                            | Tel. G             | 032 546 11 66                |          |
| PLZ<br>Sprache                                                                                    | 6014 Ort Bie<br>deutsch                     | el<br>Nationalität Schweiz 💽               | Fax<br>E-Mail      | <u>corinne.z@freemail.ch</u> | A Carlos |
| Geburtsdatum<br>Schliessfach                                                                      | 17.05.1995 Gescl<br>✓ 211 S                 | nlecht Weiblich 🔽<br>mash 🔲 Kommentar /ICM | 2006/              | Student                      |          |
| Lizenz                                                                                            | Lizenziert 🗾 9                              | 76.95.195.0 Klassierungswert               | 750                | Klassierung R9 🗸             |          |
| Standar                                                                                           | dgebühren                                   | <u>B</u> esondere Gebühren                 |                    | <u>F</u> unktionen           |          |
| Abonnement Smash<br>Aufnahmegebühr<br>Gebühr Schliessfach<br>Mitgliedschaftsgebüh<br>Passiggebühr | 66.00<br>0.00<br>30.00<br>r 100.00<br>10.00 | Gebühr Schliessfach 20.00                  |                    | bmannschaft 1                |          |
| r ussivgeburn                                                                                     | 10.00                                       | Lizenzgebühren<br>Junioren Lizenz 25.00    | Ve                 | rmietung der <u>P</u> lätze  |          |
| Enr : <u>II (</u>                                                                                 | 1 ▶ ▶I ▶* sur                               | 1                                          |                    |                              |          |

Dieses Formular dient der Mitgliederverwaltung. Es besteht die Möglichkeit, die Daten eines Mitglieds hinzuzufügen oder zu ändern. Jedes Mitglied muss einem Verrechnungszentrum (Adresse für die Verrechnung) zugeteilt sein. Dieser Mechanismus erlaubt es, die Gebühren pro Verrechnungszentrum zu behandeln. Zum Beispiel können die Mitgliederbeiträge für eine Familie global verrechnet werden. Auf einer Rechnung erscheinen sämtliche Gebühren der verschiedenen Familienmitglieder detailliert aufgelistet.

Die folgenden administrativen Daten müssen auf jeden Fall ausgefüllt sein:

- ✓ Anrede & Titel
- ✓ Name und Vorname des Mitglieds
- ✓ Mitgliedstatus
- ✓ Eintrittsdatum in Club
- ✓ Mitgliedart
- ✓ Verrechnungszentrum
- ✓ Sprache
- ✓ Nationalität
- ✓ Geschlecht

Die folgenden Schaltflächen erleichtern die Erfassung, vor allem bei sich wiederholenden Eingaben:

Kreiert ein Verrechnungszentrum mit den Daten des Mitgliedes.

Fügt in den Daten des Mitglieds den Namen, die Adresse, die Telefonnummer und die Faxnummer des Verrechnungszentrums ein. Diese Schaltfläche ist solange inaktiv, bis das Verrechnungszentrum des Mitglieds definiert ist.

©⊡ ↑↑

Fügt in den Daten des Verrechnungszentrums den Namen, die Adresse, die Telefonnummer und die Faxnummer des Mitglieds ein.

66

Erlaubt den Zugriff auf die Daten des Verrechnungszentrums. Falls das Zentrum existiert, erfolgt die Zuteilung über die angezeigte Liste. Diese Schaltfläche ist solange inaktiv, bis das Verrechnungszentrum des Mitglieds definiert ist.

Im selben Formular können zudem folgende Daten verwaltet werden:

Einem Mitglied können eine oder mehrere der vordefinierten Funktionen (Vorstand, Interclubmannschaft etc.) zugeteilt werden, indem auf den Balken "Funktionen" geklickt wird.

Die Liste der Standardgebühren gibt die Gebühren an, die einem Mitglied unter Berücksichtigung seiner Mitgliedart (vordefiniert in den Standardgebühren) zugeteilt werden. Bei einer Verrechnung ist es möglich, eine oder mehrere Standardgebühren für ein Mitglied zu ignorieren indem ihm besondere Gebühren zugeteilt werden. Dazu muss auf den Balken "Besondere Gebühren" geklickt werden.

Die Lizenzgebühren werden zugewiesen, indem auf den Balken "Lizenzgebühren" geklickt wird.

Die Zuteilung der Platzmiete erfolgt indem auf den Balken "Vermietung der Plätze" geklickt wird.

Aufgrund der erfassten Daten können Sie folgende vorbereiteten Listen drucken:

- ✓ Mitgliederliste
- ✓ Liste der lizenzierten Spieler
- ✓ Liste der Mitgliederdaten
- ✓ Liste der Mitglieder nach Funktionen
- ✓ Liste Schließfächer
- ✓ Liste Platzmiete
- ✓ Ihre eigenen personenbezogenen Auswertungen.

# Diverse Auswertungen (Mitglieder)

Dieses Formular erlaubt Ihnen, die folgenden Auswahlkriterien antwortenden Mitgliedern zu beschränken.

| 🐉 Diverse Auswertungen (1                         | Mitglieder)                                                                                              |                                                                                                | <u>_ 0 ×</u>                                                                                     |
|---------------------------------------------------|----------------------------------------------------------------------------------------------------|------------------------------------------------------------------------------------------------|--------------------------------------------------------------------------------------------------|
| Auswahl nach Kriterien                            | Auswahl nach Mitgliednu                                                                                  | mmer                                                                                           |                                                                                                  |
| Name<br>Geboren zwischen<br>Geschlecht<br>Anrede  | Ge<br>01.01.1994 31.12.1994<br>Familie<br>Firma<br>Frau<br>Frau<br>Herrn                                 | <ul> <li>Funktion</li> <li>Schliessfach</li> <li>Smash</li> <li>Lizenzierte Spieler</li> </ul> | Interclubmannschaft 1<br>Vorstand<br>Nicht Lizenziert<br>Lizenziert<br>Suspendiert               |
| <ul> <li>Nationalität</li> <li>Sprache</li> </ul> | Deutschland<br>Frankreich<br>Italien<br>Oesterreich<br>deutsch<br>französich<br>italienisch<br>romanisch | Mitgliedart                                                                                    | Chef Familie<br>Ehefrau<br>Kind<br>Mitglied einzel<br>Spielkomission<br>Student<br>Tennis Schule |
| 🗹 Status                                          | Aktiv<br>Passiv<br>Ausgetreten                                                                           | Kommentar 71CM                                                                                 |                                                                                                  |
| Mitglied seit                                     |                                                                                                    |                                                                                                |                                                                                                  |
|                                                   | land                                                                                                    |                                                                                                | 🖄 <u>A</u> bbrechen                                                                              |

Sie können dabei folgende Selektionskriterien der Mitglieder definieren:

- ✓ der Anfang des Namens (zum Beispiel "Ge" wählt Gehrig, Geiger, usw. aus)
- ✓ eine Altersstufe
- ✓ der Status der Mitglieder
- ✓ das Eintrittsdatum
- ✓ die lizenzierten Mitglieder
- ✓ die Mitgliedart
- ✓ Mitglieder, die ein Schließfach mieten
- $\checkmark$  Mitglieder, die ein Smash abonniert haben
- ✓ Mitglieder, denen eine bestimmte Funktion zugeteilt wurde
- ✓ Mitglieder, die eine bestimmte Sprache sprechen
- ✓ Mitglieder mit einer bestimmten Nationalität

Für den Ausdruck können Sie folgende Optionen wählen:

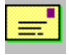

Etiketten

Liste

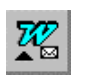

MS-Word Seriendruck. Erstellen einer Datenquelle für *Microsoft Word*.

Eindruck der Mitgliedskarte mit Foto und Strichcodes. Diese Karte erlaubt es sich beim *CAROL* Kiosk (Platzreservierungssoftware) zu identifizieren.

# Statistik

Dieser Ausdruck ist eine allgemeine Statistik der Mitglieder mit Untertotalen von Mitgliedart und von ihrem Status (Aktiv, Passiv, Ausgetreten).

Sie ist im allgemeinen auf der Hauptversammlung des Klubs vorgestellt.

# 3. 👎 Finanz

Diese Gruppe dient der Verrechnung und den finanziellen Bewegungen.

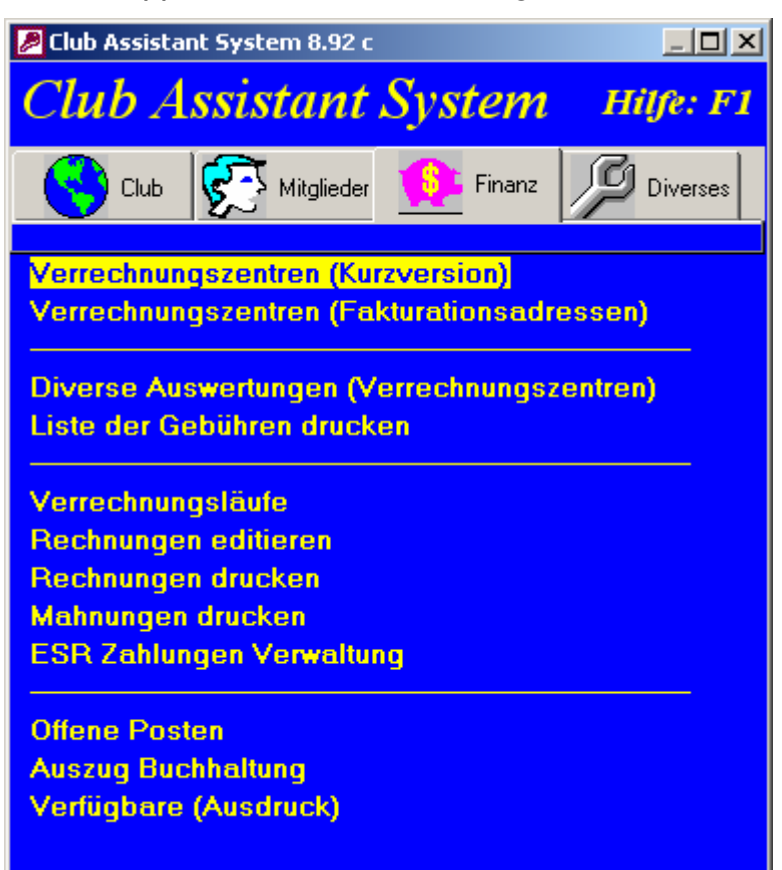

Die Rechnungen sind an die Verrechnungszentren geschickt. Ihr Inhalt ist die Gesamtheit der Verrechnungselemente (im Anrechnungsanteil bestimmt) aller Mitglieder, die zu diesem Zentrum gehören. Ein eigenes Mitglied bildet ein Zentrum davon selbst.

# Verrechnungszentren (Fakturationsadressen)

| $\left< \frac{2\pi}{3} \right>$ | Verrechnungszer | ntren (Fakturations | adressen) |                  |        |         | _   |   |
|---------------------------------|-----------------|---------------------|-----------|------------------|--------|---------|-----|---|
| ▶                               |                 | Name (Chef)         |           | V                | orname |         | N   | 0 |
|                                 | Familie         | ▼ Beeler            |           | R                | oland  |         | 34  | 7 |
|                                 | Adresse (1)     | Oberer Hallenweg 34 | lf        |                  |        |         |     |   |
|                                 | Adresse (2)     |                     |           |                  |        |         |     |   |
|                                 | PLZ             | 6318                | Ort Cham  |                  |        |         |     |   |
|                                 | Tel. P          | 041-730 34 41       |           |                  |        |         |     |   |
|                                 | Tel. G          | 041-738 09 09       |           | Beeler<br>Beeler |        | Roland  | 22  |   |
|                                 | Fax             | 041-738 09 00       |           | Beeler           |        | Nicolas | 23  |   |
|                                 | E-Mail          |                     |           | Beeler           |        | Nadine  | 381 |   |
|                                 | Rechnung auf    | Deutsch 📃           |           |                  |        |         |     |   |
|                                 | Kommentar       |                     |           |                  |        |         |     |   |
| En                              | r: 14 4         | 14 🕨 🔰 🕨 s          | ur 252    |                  |        |         |     |   |

Dieses Formular erlaubt es die Daten eines Verrechnungszentrums zu modifizieren. Von hier aus haben Sie den direkten Zugriff auf:

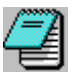

Drucken der finanziellen Bewegungen des Verrechnungszentrums.

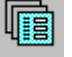

Die Rechnungen des Zentrums.

#### Bemerkung:

Sogar in der deutschen Version von CLASS haben Sie die Möglichkeit, die Rechnungen auf französisch zu erstellen. Dafür klicken Sie auf der Liste "Rechnung auf""

# Diverse Auswertungen (Verrechnungszentren)

Dieses Formular ist demjenigen von Mitgliedern ähnlich.

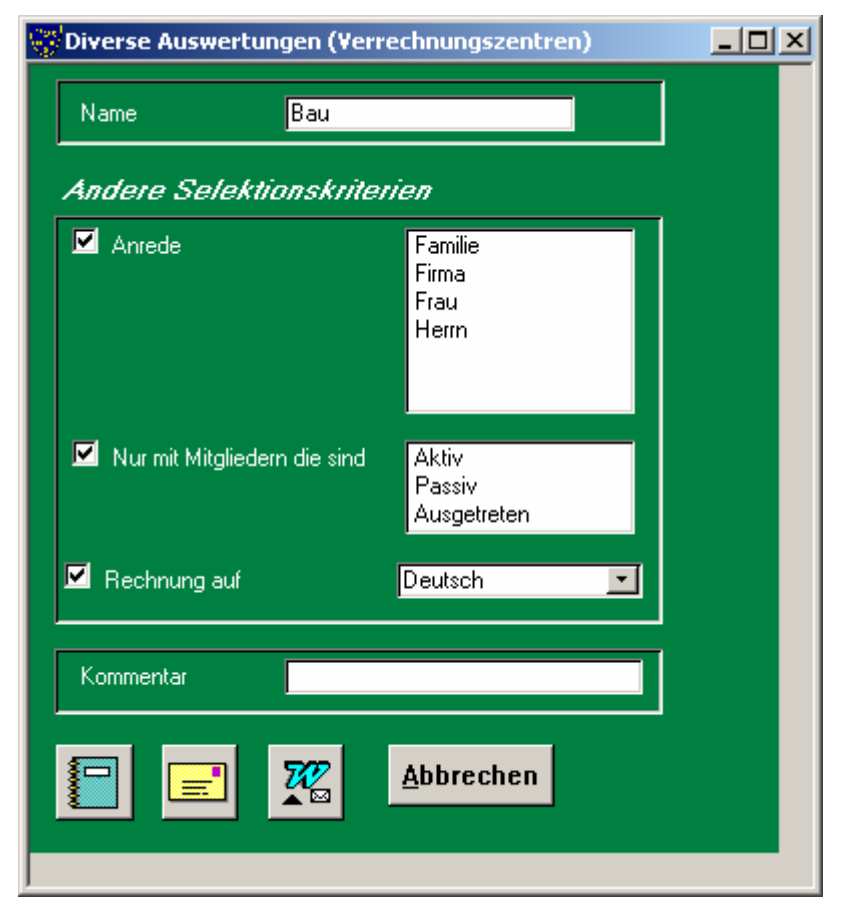

# Liste der Gebühren drucken

Dieser Ausdruck erlaubt Ihnen den Druck der Liste der Standard und Besondere Gebühren.

# Verrechnungsläufe

Dieses Formular dient der Definition der Verrechnungsläufe und der Erstellung der Rechnungen.

| 🖉 Verrechnungsläufe                                          | 2                        |                                             |                                                         |        | <u> </u> |
|--------------------------------------------------------------|--------------------------|---------------------------------------------|---------------------------------------------------------|--------|----------|
| Nr.                                                          | 51                       |                                             |                                                         | \$     | ra l     |
| Bezeichnung                                                  | Jahresbeitrag 2008       |                                             |                                                         |        |          |
| Erstellungsdatum                                             | 17.01.2008               |                                             |                                                         |        |          |
| Fälligkeit                                                   | 28.02.2008               |                                             |                                                         |        |          |
| Total Soll                                                   | 41'025.00                |                                             |                                                         |        | Î        |
| Total Haben                                                  | 0.00                     |                                             |                                                         |        | _        |
| Verrechenbare                                                | Elemente                 | zu ve                                       | rrechnende El                                           | emente | •        |
| Abonnement Smas<br>Lizenz<br>Platzmiete<br>Depot Schliessfac | h<br>h<br>2 ▶ ▶ ▶ ₩ ₩ 51 | Aufnał<br>Mitglie<br>Passiv<br>Cabu<br>Cabu | ımegebühr<br>dschaftsgebühr<br>gebühr<br>r Schliessfach |        |          |

Die einzugebenden Daten sind:

- ✓ Bezeichnung. Zum Beispiel: "Jahresbeitrag 2008". Dieser Text erscheint auf den Rechnungen
- ✓ Erstellungsdatum
- ✓ Fälligkeit
- ✓ die "zu verrechnenden Elemente". Markieren Sie die Elemente, die Sie verrechnen wollen, indem Sie die gewünschten Elemente von der Liste "Verrechenbare Elemente" zur Liste "zu verrechnende Elemente" verschieben.

÷.

Speichern der Erfassungen und Erstellung von Rechnungen.

Dann kommt das folgende Formular:

| 🖉 Rechnu                                                                           | ngen erstellen                                                                                                    |                                                                                                    |                                                             | ×                 |
|------------------------------------------------------------------------------------|----------------------------------------------------------------------------------------------------|----------------------------------------------------------------------------------------------------|-------------------------------------------------------------|-------------------|
|                                                                                    | Bezeichnung                                                                                                    | Jahresbeitrag å                                                                                      | 2008                                                        |                   |
| Er                                                                                 | stellungsdatum                                                                                                    | 17.01.2008                                                                                           |                                                             |                   |
|                                                                                    | Fälligkeit                                                                                                    | 28.02.2008                                                                                           | <u>0</u> K                                                  | <u>A</u> bbrechen |
|                                                                                    | le Verrechnungsz                                                                                                    | zentren                                                                                              |                                                             |                   |
| 348<br>374<br>193<br>5<br>20<br>7<br>381<br>420<br>329<br>437<br>276<br>295<br>387 | Achermann<br>Achermann<br>Aeppli<br>Aeschlimann<br>Ahrendt<br>Althaus<br>Arnold<br>Arnold<br>Arnold<br>Arnold<br>Arnold<br>Arnold | Beat<br>Wer<br>Bella<br>Mich<br>Mart<br>Wolf<br>Otto<br>Cate<br>Walt<br>Karl<br>Rola<br>Fran<br>Bern | delin<br>lael<br>gang<br>rina<br>er<br>nd<br>zJosef<br>hard |                   |

Um die Rechnungen für alle Verrechnungszentren zu erstellen kreuzen Sie das Kontrollkästchen "Alle Verrechnungszentren" an.

Um die individuellen Rechnungen zu erstellen markieren Sie die gewünschte Verrechnungszentren auf der Liste.

#### Beispiel einer Verrechnung

Objekt des Verrechnungslaufes: Jahresbeitrag 2008.

Die Verrechnungselemente, die zur Rechnungserstellung markiert wurden, sind folgende:

- ✓ Aufnahmegebühr
- ✓ Mitgliedschaftsgebühr
- ✓ Passivgebühr
- ✓ Schließfach

#### Die Standardgebühren sind:

|                       | Chef Familie | Ehefrau | Einzel | Kind |
|-----------------------|--------------|---------|--------|------|
| Aufnahmegebühr        | 200          | 150     | 300    | 0    |
| Mitgliedschaftsgebühr | 400          | 300     | 500    | 100  |
| Passivgebühr          | 40           | 30      | 50     | 10   |
| Schließfach           | 40           | 40      | 40     | 40   |

Die erstellten Rechnungen setzen sich wie folgt zusammen:

#### Rechnung 2008056

| Zentrum: Rolf Bauer       |                        |         |
|---------------------------|------------------------|---------|
| Rolf Bauer (Chef Familie) | Mitgliedschaftsgebühr: | 400 SFr |
|                           | Schließfach:           | 40 SFr  |
| Heidi Bauer (Ehefrau)     | Aufnahmegebühr:        | 150 SFr |
|                           | Mitgliedschaftsgebühr: | 300 SFr |
| Kurt Bauer (Kind)         | Mitgliedschaftsgebühr: | 100 SFr |
| Total zu bezahlen:        |                        | 990 SFr |
|                           |                        |         |
| Rechnung 2008057          |                        |         |
| Zentrum: Pierre Martin    |                        |         |

| Total zu bezahlen:     |                        | 800 SFr |
|------------------------|------------------------|---------|
|                        | Aufnahmegebühr:        | 300 SFr |
| Pierre Martin (Einzel) | Mitgliedschaftsgebühr: | 500 SFr |

# Rechnungen editieren

Dieses Formular erlaubt Ihnen individuelle Rechnungen zu erfassen, korrigieren oder löschen.

| 🥖 R  | echnungen     |                 |              |                       |    |            |               |             |            |         |             |   |   |
|------|---------------|-----------------|--------------|-----------------------|----|------------|---------------|-------------|------------|---------|-------------|---|---|
|      | Rechnung Nr.  | 2931            |              |                       | V  | errechnung | s-Zentrum     | 470         |            |         | <u>E</u> SR | 4 |   |
| Verr | echnungslauf  | 51 🗸            | Jah          | esbeitrag 2008        |    |            | Name          | Gisler      |            |         |             |   |   |
| Ers  | tellungsdatur | 17.01.2008      |              | Total Soll            |    | 290.00     | Vorname       | Max         |            |         |             |   | 1 |
|      | Fälligkei     | t 28.02.2008    |              | Total Haben (         |    | 0.00       | Adresse       | Flüelers    | trasse 20  | B       |             |   | _ |
|      |               |                 |              | bezahlt 🗖 🏾           |    |            |               |             |            |         |             |   |   |
| Fak  | turierung     |                 |              | Saldo (               |    | 290.00     | PLZ           | 6463        | Ort        | Bürgler | ۱           |   |   |
|      | Datum         | Mitglied        |              | /errechnungseleme     | en | So         | II Bezeichi   | nung        |            |         |             |   | - |
|      | 17.01.2008    | Joris Gisler    | •            | Mitgliedschaftsgebühr | •  | 45.0       | 0 Mitgliedscl | haftsgebühr | (Joris)    |         |             |   |   |
|      | 17.01.2008    | Max Gisler      | -            | Mitgliedschaftsgebühr | •  | 100.0      | 0 Mitgliedscl | haftsgebühr | (Max)      |         |             |   |   |
|      | 17.01.2008    | Mireille Gisler | •            | Mitgliedschaftsgebühr | -  | 100.0      | 0 Mitgliedscl | haftsgebühr | (Mireille) |         |             |   |   |
|      | 17.01.2008    | Vera Gisler     | •            | Mitgliedschaftsgebühr | -  | 45.0       | 0 Mitgliedscl | haftsgebühr | (Vera)     |         |             |   |   |
| *    |               |                 | •            |                       | -  |            |               |             |            |         |             |   |   |
|      |               |                 |              |                       |    |            |               |             |            |         |             |   | - |
| Zal  | hlungen       |                 |              |                       |    |            |               |             |            |         |             |   |   |
|      | Datum         | Haben           |              | Verfügbare            | An | merkung    |               |             |            |         |             |   |   |
|      | 12.02.2008    | 290.00          |              | •                     |    |            |               |             |            |         |             |   |   |
|      |               |                 |              |                       |    |            |               |             |            |         |             |   |   |
|      |               |                 |              |                       |    |            |               |             |            |         |             |   |   |
|      |               |                 |              |                       |    |            |               |             |            |         |             |   |   |
| Enr  | : 14 4        | 30 <b>• •</b>   | • <b>*</b> s | ur 211                |    |            |               |             |            |         |             |   |   |

Er dient auch zur Erfassung der manuellen Zahlungen.

# Rechnungen / Mahnungen drucken

Rechnungen können global (für alle) oder individuell gedruckt werden. Das folgende Formular dient zur dieser Auswahl.

| $\mathbb{Q}_{\mathcal{O}}^{\mathrm{sed}}$ | Rech                                                     | nungen drucke        | n           |            |            |            |                                    |                      |          |
|-------------------------------------------|----------------------------------------------------------|----------------------|-------------|------------|------------|------------|------------------------------------|----------------------|----------|
|                                           |                                                          | Auswahl der          | n Rechnunge | n          |            |            | Zeichen Rechnungen —               |                      | <b>_</b> |
|                                           |                                                          | Von Nr 2<br>bis Nr 2 | 2006038     | "+"        |            | - SA       | ⊙ alle<br>O ausgewählt             |                      |          |
|                                           |                                                          | Rechnung Nr.         | Erstellungs | Fälligkeit | Gedruckt   | Mahnung    | Verrechnungslauf                   | Verrechnungs-Zentrum | Saldo    |
|                                           | Ъ                                                        | 2006038              | 21.09.2007  | 31.10.2007 | 21.09.2007 |            | 151 Winterrechnung 2007/2008       | 1188 Koch            | 650.00   |
|                                           | 杳                                                        | 2006166              | 12.11.2007  | 15.12.2007 | 12.11.2007 | 06.01.2008 | 156 Schülertraining Winter 2207/08 | 1390 Steiner         | 270.00   |
|                                           | ð                                                        | 2006170              | 12.11.2007  | 15.12.2007 | 12.11.2007 | 06.01.2008 | 156 Schülertraining Winter 2207/08 | 1436 Rigert          | 270.00   |
|                                           | Ъ                                                        | 2006179              | 12.11.2007  | 15.12.2007 | 12.11.2007 | 06.01.2008 | 156 Schülertraining Winter 2007/08 | 1465 Achermann       | 540.00   |
| $\mathbf{P}$                              | ð                                                        | 2006182              | 12.11.2007  | 15.12.2007 | 12.11.2007 | 06.01.2008 | 156 Schülertraining Winter 2207/08 | 1471 Schnyder        | 135.00   |
|                                           | ð                                                        | 2006183              | 12.11.2007  | 15.12.2007 | 12.11.2007 | 06.01.2008 | 156 Schülertraining Winter 2207/08 | 1472 Volery          | 270.00   |
|                                           | Ein freier Text der auf allen Rechnungen ersceinen wird. |                      |             |            |            |            |                                    |                      |          |
| Enr                                       | Enr: 14 4 5 P PI P* sur 6                                |                      |             |            |            |            |                                    |                      |          |

Es bestehen zwei verschiedene Möglichkeiten zum Ausdruck der Rechnungen / Mahnungen

3

Normale Rechnung A4-Format, welcher ein Einzahlungsschein beigelegt wird. In diesem Fall werden die Zahlungsbewegungen manuell verbucht.

# **ESR** Blaue oder rote ESR-Formulare

*CLASS* gibt die Möglichkeit, blaue oder rote ESR zu drucken, mit der automatischen Aktualisierung der Konten der Verrechnungszentren, indem die ESR Datei eingelesen wird.

Um von diesem Vorgang Gebrauch machen zu können, muss man die OCR B Charakterset auf seinem PC installiert haben. Diese Schriftart ist bei der *CLASS* Installation als Standard geliefert.

Mit der Homologierung liefert die PTT die Parameter ESR, die im Formular Stammdaten des Clubs definiert werden müssen.

| 2  | B¥RF          | ile_frm : Formulaire |                |            |          | _  |   |
|----|---------------|----------------------|----------------|------------|----------|----|---|
|    |               | Zahlungsdatei        | Total datei    | gelesen an | Ē        | :  |   |
|    | P             | 20080120.bvr         | SFr. 3'510.00  | 20.01.2008 | <u>a</u> | •  |   |
|    | $\mathcal{Q}$ | 20080120.bvr         | SFr. 270.00    | 20.01.2008 | <u>a</u> | •  |   |
|    | $\mathcal{Q}$ | 20080111.bvr         | SFr. 1'290.00  | 11.01.2008 | <u>a</u> | •  |   |
|    | Q             | 20080105.bvr         | SFr. 1'290.00  | 05.01.2008 | <u>a</u> | •  |   |
|    | Q             | 20071230.bvr         | SFr. 1'615.00  | 30.12.2007 | <u></u>  | •  |   |
|    | Q             | 20071222.bvr         | SFr. 1'220.00  | 22.12.2007 | <u>a</u> | •  |   |
|    | Q             | 20071214.bvr         | SFr. 1'360.00  | 14.12.2007 | <u>a</u> | •• |   |
|    | Q             | 20071208.bvr         | SFr. 7'045.00  | 08.12.2007 | <u>a</u> | •  |   |
|    | Q             | 20071202.bvr         | SFr. 7'935.00  | 02.12.2007 | <u>a</u> | •• |   |
|    | Q             | 20071124.bvr         | SFr. 2'685.00  | 24.11.2007 | <u>a</u> | •  |   |
|    | Q             | 20071118.bvr         | SFr. 6'365.00  | 18.11.2007 | <u>a</u> | •  |   |
|    | Q             | 20071111.bvr         | SFr. 10'465.00 | 11.11.2007 | <u>a</u> | •  |   |
|    | Q             | 20071104.bvr         | SFr. 55'920.00 | 04.11.2007 | <u>a</u> | •  |   |
|    | $\mathcal{Q}$ | 20071027.bvr         | SFr. 22'350.00 | 27.10.2007 | <u>a</u> | •  |   |
|    | $\mathcal{P}$ | 20071019.bvr         | SFr. 7'845.00  | 19.10.2007 | <u>a</u> | •  | - |
| En | r: 🖪          | I I ► ►I ►* sur      | 161            |            |          |    |   |

# ESR Zahlungen Verwaltung

Zahlungen Verwaltung erfüllt sich in den drei Phasen:

| 🖻 Einlesen                                         | der Zahlunge                                 | n ab Diskette ES  | R |          |                        |
|----------------------------------------------------|----------------------------------------------|-------------------|---|----------|------------------------|
| Datei mit den Za                                   | ahlungsdaten ESR                             |                   |   |          | <u>? ×</u>             |
| Look jn:                                           | 🗁 BVRB_in                                    |                   | • | 수 🗈 💣 🎫  |                        |
| Recent<br>Desktop<br>My Documents                  | BESR0205.v11<br>BESR0206.v11<br>BESR0211.v11 |                   |   |          |                        |
| My Computer<br>My Computer<br>My Network<br>Places | File <u>n</u> ame:<br>Files of <u>ty</u> pe: | Datei ESR (*.v11) |   | <b>•</b> | <u>O</u> pen<br>Cancel |

# Analyse der Zahlungsdaten (ESR)

# Zahlungen verbuchen

Im Weiteren kann Auszüge nach verschiedenen Kriterien erreicht werden.

# **Offene Posten**

| 😴 of                                                                       | fene F | Posten                                             |                         |  |  |
|----------------------------------------------------------------------------|--------|----------------------------------------------------|-------------------------|--|--|
|                                                                            |        | Offene Posten von 15.01.2008<br>Verrechnugszentrum | Mit Einzelheit<br>Saldo |  |  |
| P                                                                          |        | 681 Dujic                                          | 270.00                  |  |  |
| ρ                                                                          |        | 1188 Koch                                          | 650.00                  |  |  |
| ρ                                                                          |        | 1353 Truttmann                                     | 675.00                  |  |  |
| ρ                                                                          |        | 1390 Steiner                                       | 270.00                  |  |  |
| ρ                                                                          |        | 1436 Rigert                                        | 270.00                  |  |  |
| ρ                                                                          |        | 1465 Achermann                                     | 540.00                  |  |  |
| ρ                                                                          |        | 1471 Schnyder                                      | 135.00                  |  |  |
| ρ                                                                          |        | 1472 Volery                                        | 270.00                  |  |  |
| Total         3'080.00           ▼           Enr :           I           I |        |                                                    |                         |  |  |

Wählen sie Datum aus, für das Sie die Offenen Posten kontrollieren wollen.

**P** Zugriff zu den entsprechenden Rechnungen.

Drucken der automatischen und manuellen finanziellen Bewegungen des Verrechnungszentrums.

Weitere Ausdrucke stehen zu Ihrer Verfügung:

- Auszug Buchhaltung: Soll, Haben und Saldo jedes Verrechnungselement für eine bestimmte Periode beinhaltet ausgedruckt werden.
- > Verfügbare: Alle finanzielle Bewegungen per Konto.

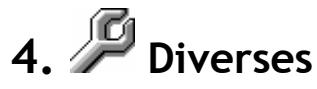

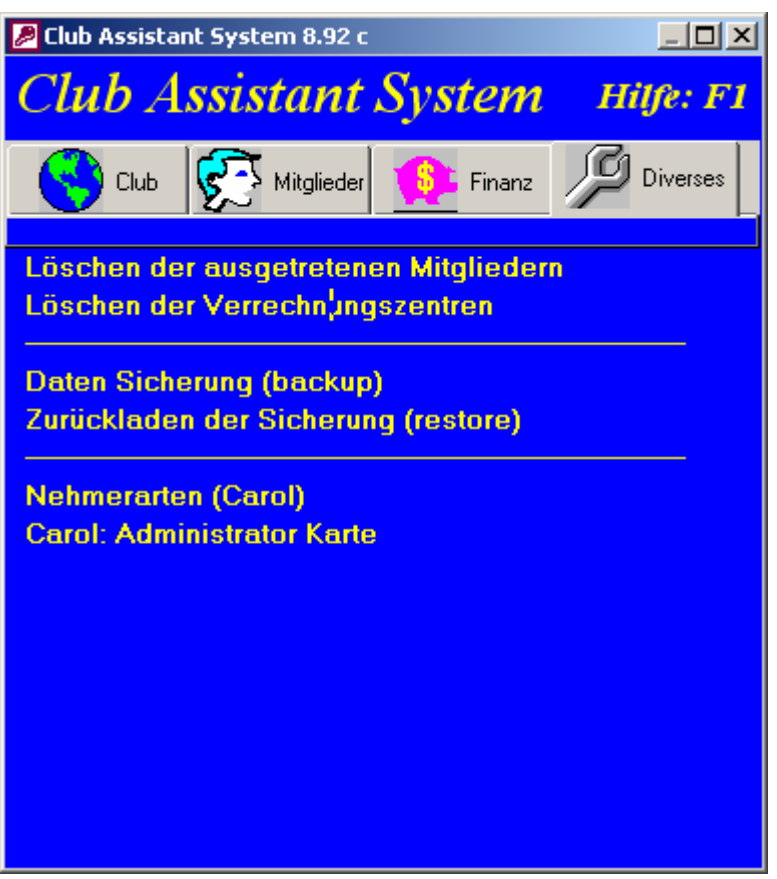

## Löschen von ausgetretenen Mitgliedern

Dieses Formular erlaubt das Löschen der Daten der Mitglieder, bei denen der Mitgliedstatus "Ausgetreten" ist.

## Löschen von Verrechnungszentren

Dieses Formular dient zum Löschen der Verrechnungszentren bei denen keine Mitglieder und keine Rechnungen mehr zugeteilt sind.

## Daten Sicherung und Zurückladen

Jederzeit können Sie die CLASS Daten schützen (Backup) und wieder laden (Restore).

Die Sicherungsfunktion erlaubt es alle Daten zu archivieren um sie vor Schaden (Software oder Hardware) oder eine falsche Manipulation durch den Benutzer zu schützen. Es wird empfohlen nach allen wichtigen Schritten (wie vor Löschen eines Verrechnungslaufes) eine Sicherung vorzunehmen.

## Nehmerarten und Carol Administrator Karte

Bettreffen nur die CLASS Benutzern die auch mit CAROL (Platzreservierungssoftware) arbeiten.

# Symbolleisten

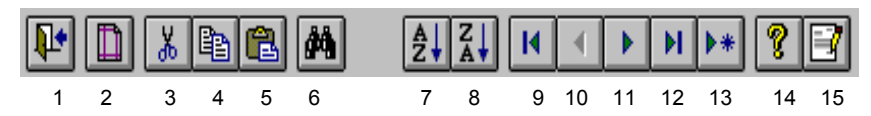

- 1. Aktuelles Fenster schliessen
- 2. Druckereinrichtung
- 3. Ausschneiden
- 4. Kopieren
- 5. Einfügen
- 6. im aktuellen Feld suchen
- 7. im aktuellen Feld in aufsteigender Reihenfolge sortieren
- 8. im aktuellen Feld in absteigender Reihenfolge sortieren
- 9. Zum ersten Datensatz
- 10. Zum vorherigen Datensatz
- 11. Zum nächsten Datensatz
- 12. Zum letzen Datensatz
- 13. Neuer Datensatz
- 14. On-line Hilfe
- 15. Versionsnummer und Copyright

#### Systemanforderungen für CLASS

- > Personal-Computer 486 Prozessor oder höher
- Windows 2000 oder höher
- > MS-Office Professional (dass heißt mit Access) XP, 2003 oder 2007
- > 20 MB freier Platz auf Hard-Disc

Weitere Frage an http://www.ubik.ch/classInfoDe.htm

## SWISS TENNIS OFFICE - CLUBVERWALTUNG CLASS

#### BESTELLUNG

| Hiermit bestelle ich | <b>CLASS</b> Clubverwaltungssoftware zum Preis von Fr. 1'000 |  |
|----------------------|--------------------------------------------------------------|--|
| Sprache: 🗌 deutso    | h 🗌 französisch                                              |  |

Ich wünsche ein Support-Package (Hot-Line, Programm-Updates) zum Preis von Fr. 100.-/Jahr

| Ja | Nein |
|----|------|
|    |      |

| Tennisclub/Center: |        |
|--------------------|--------|
| Name/Vorname:      |        |
| Strasse:           |        |
| PLZ:               | Ort:   |
| Tel P:             | Tel G: |

Datum: ..... Unterschrift: .....

Einsenden oder faxen an:

UBIK S.A. Rte de Tannay 25 1296 Coppet Fax: 022 960 03 92

Oder einfach, durch das Formular verfügbar unter <u>http://www.ubik.ch/classInfoDe.htm</u>.